### MANUAL MANEJO PORTAL PROVEEDORES ARMETALES

• Ingrese al siguiente link para acceder al portal: <u>https://www.armetales.com/certificados/</u>

### ¿Cómo Registrarse?

• Ingrese por el botón Registrarse de la página principal.

# Portal Certificados Proveedores

| En el portal de proveedores usted podrá:                    |  |  |  |  |
|-------------------------------------------------------------|--|--|--|--|
| Consultar y descargar sus certificados tributarios en línea |  |  |  |  |
| Iniciar Sesion                                              |  |  |  |  |
| Registrarse                                                 |  |  |  |  |
| Armetales S.A - 2021                                        |  |  |  |  |

• Ingrese sus datos de registro, con NIT sin digito de verificacion, un correo corporativo o personal de confianza y una contraseña.

| Re           | egistre Usuario                              |
|--------------|----------------------------------------------|
| Ingrese NIT, | /C.C                                         |
| Correo Elec  | tronico                                      |
| Contraseña   |                                              |
| Confirmar C  | Contraseña                                   |
|              | Registrar                                    |
| Si ya cuent  | a con usuario por favor <u>Inicie Sesion</u> |

• Después de haber registrado el usuario aparecerá un mensaje de confirmación de creación

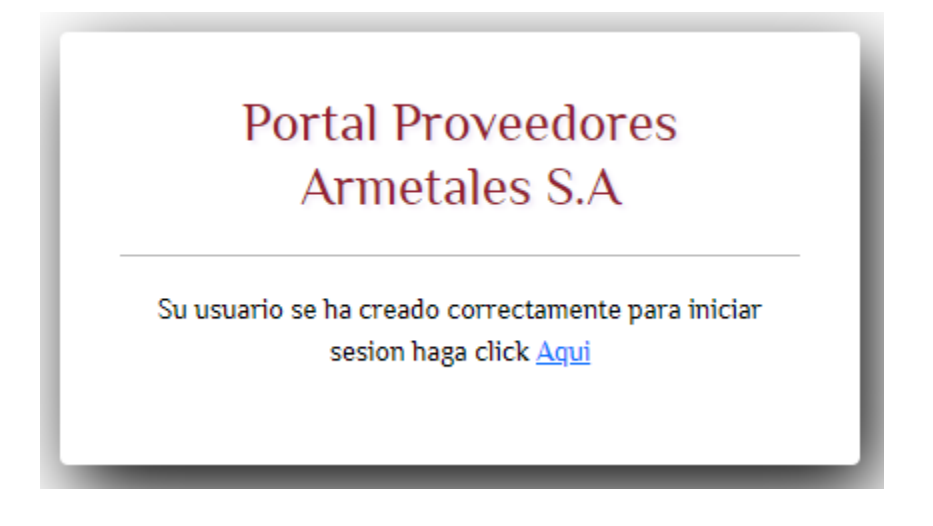

¿Como iniciar sesión?

• Accedemos al login con nuestro usuario, que corresponde al NIT y su respectiva clave (Si olvido su contraseña podrá recuperarla por medio del correo registrado).

| Ce       | rtificados Proveedores                                                                             |
|----------|----------------------------------------------------------------------------------------------------|
| Nume     | ro Documento                                                                                       |
| Contra   | aseña                                                                                              |
|          | Ingresar                                                                                           |
| Ahora po | drás consultar todos tus certificados desde este<br>portal. Si no tiene usuario, <u>Registrese</u> |
|          | ¿Olvido su contraseña?                                                                             |

### ¿Cómo generar su certificado?

• Para generar su certificado seleccione el tipo de documento y el año (Para el caso de RETEIVA seleccione el Bimestre).

Bienvenido al portal de certificados Armetales, para generar su documento seleccione el tipo de certificado a descargar

| SELECCIONE BIMESTRE SOLO PARA RE | TEIVA 🗸 |
|----------------------------------|---------|
| SELECCIONE AÑO                   | ~       |
| SELECCIONE CERTIFICADO           | ~       |

• Ya generado el documento puede descargarlo dando clic en la imagen.

## CERTIFICADO: RETEICA

Se ha generado el siguiente documento, para descargar haga click en la imagen

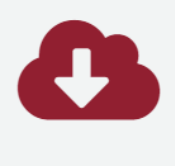

Portal Certificado Armetales

Para más detalle comunicarse con la Asistente de Impuestos al teléfono 8842227 Ext. 141